#### BRUKERVEILEDNING

# Delegering av rettigheter i nye-FAST

September 2022

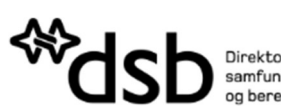

Direktoratet for samfunnssikkerhet og beredskap

## Brukerveiledning – delegering av rettigheter Nye-FAST

Nye-FAST er en oppdatert versjon av FAST, som gir kommuner, brannvesen, 110-sentraler, statsforvaltere og fylkeskommuner oversikt over anlegg med farlige stoffer og eksplosiver. Informasjonen er nyttig i beredskaps- og arealplanleggingen i kommuner og fylker. For kommunen er informasjonene også nyttig i tilsynsplanleggingen med farlig stoffanlegg. Kommunen er imidlertid ikke tilsynsmyndighet for eksplosivanlegg. Informasjonen i nye-FAST skal kun brukes til tjenstlige formål.

Hva vil brukeren oppleve i nye-FAST?

- Raskere løsning
- Mer intuitivt brukergrensesnitt
- Enklere kartløsning
- Sikrere innlogging
- Oversikt over eksplosivanlegg er tilgjengelig i nye-FAST

Nye-FAST er tilgjengelig på <u>https://fast.dsb.no.</u>Pålogging til nye-FAST skjer for den enkelte bruker via ID-porten. Brukere får tilgang til å logge seg inn i nye-FAST ved at overordnet (rolle som daglig leder i Altinn), logger seg inn i Altinn og delegerer rettigheter til de som har tjenstligbehov.

Vedlagt følger en liste over organisasjonsnummer DSB har registrert med rettigheter til nye-FAST.

### Hvordan delegere rettigheter til nye-FAST.

Under følger trinnvis gjennomgang av tildeling av rettigheter.

1. Gå inn på altinn.no

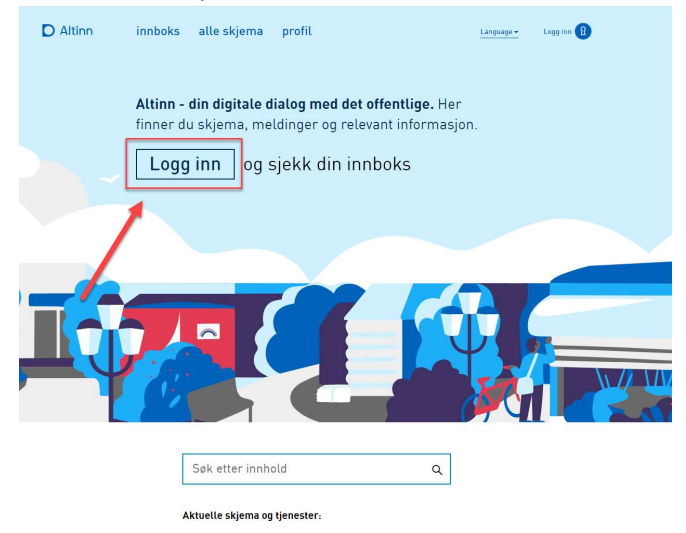

2. Logg deg inn og velg virksomheten du ønsker å representere.

| Velg aktør 💿                            | Logg ut           Lagrede søk på fiere aktører         Q         Søk på fiere aktører |
|-----------------------------------------|---------------------------------------------------------------------------------------|
| Favoritter:                             | _                                                                                     |
| Din favorittliste er tom. Klikk på stje | rnesymbolet for å legge til en aktør i listen.                                        |
| Alle dine aktører                       | Se alle underenheter Se slettede enheter                                              |
| G FJÆR JESPER Fødselsnr. 020246 00915   |                                                                                       |
| FIII HOLUM OG GAN Org.nr. 910 032 097   |                                                                                       |
| INGØY OG HARDBAKKE Org.nr. 911 036 118  |                                                                                       |
| S underenheter 🔞                        |                                                                                       |
| INGØY OG BREKSTAD Org.nr. 911 036 185   |                                                                                       |
| INGØY OG KIBERG Org.nr. 911 036 142     |                                                                                       |
| INGØY OG KOPERVIK Org.nr. 911 036 169   |                                                                                       |
|                                         |                                                                                       |

#### 3. Gå inn på profil

| D Altinn      | innboks alle skjema profil                                                                                                    | FJÆR JESPER |
|---------------|----------------------------------------------------------------------------------------------------|-------------|
|               |                                                                                                    |             |
|               | Søk på tittel avansert ▼ Q                                                                                                    |             |
|               |                                                                                                    |             |
| 🕂 nytt skjema | <b>Her er det tomt!</b><br>Hvis du har ryddet for å få det slik; godt jobba!                                                                         |             |
|               | Hvis det er noe du savner bør du:                                                                                                    |             |
| innboks       | <ol> <li>Forsikre deg om at du har <u>valgt riktig aktør</u></li> <li>Se etter elementet i <u>arkiv</u></li> </ol>                                   |             |
| arkiv         | <ol> <li>Se etter elementet i <u>slettede</u></li> <li>Hvis du fortsatt ikke finner det du ser etter kan du kontakte <u>brukerservice</u></li> </ol> |             |
| slettede      |                                                                                                    |             |
|               |                                                                                                    |             |

4. Gå til "Andre med rettigheter til virksomheten"

| D Altinn innboks alle skjema profil                                   | Language 🛩 | FJÆR JESPER |
|-----------------------------------------------------------------------|------------|-------------|
| Profil for <b>HOLUM OG GAN</b> org. nr. 910 032 097                   |            |             |
| $\stackrel{\mathrm{o}}{\cap}$ Din kontaktinformasjon for virksomheten |            |             |
| °° Varslingsadresser for virksomheten                                 |            |             |
| 🖹 Skjema og tjenester du har rettighet til                            |            |             |
| EIII Andre med rettigheter til virksomheten                           |            |             |
| → Yirksomheten sine forespørsler                                      |            |             |
| Samtykker og fullmakter                                               |            | 0           |
| 🔆 Avanserte innstillinger                                             |            |             |
|                                                                       |            |             |

5. Klikk på "Legge til ny person eller virksomhet"

# Andre med rettigheter til virksomheten

|             |        |                                 | 1                |                |
|-------------|--------|---------------------------------|------------------|----------------|
| Brukere Til | ganger | 📍 Søk på person eller virksom 🔍 | Last ned til fil | AKTIVITETSLOGG |

6. Skriv inn fødselsnummer og etternavn på personen du ønsker å legge til, som har tjenstligbehov for tilgang til nye-FAST.

| E | Legge til ny person eller virksomhet                   |                    |                                  |
|---|--------------------------------------------------------|--------------------|----------------------------------|
|   | Hva skal du legge til:                                 |                    |                                  |
|   | rn Person                                              | Ekstern virksomhet | Bruker med virksomhetssertifikat |
|   | <b>Hvem vil du legge til?</b><br>Fødselsnr./brukernavn |                    |                                  |
|   | 11 siffer                                              |                    | ]                                |
|   | Etternavn                                              |                    | -                                |
|   |                                                        |                    |                                  |
|   | Neste                                                  |                    |                                  |
|   |                                                        |                    |                                  |

7. Klikk på "gi tilgang til enkelttjenester"

| E | Gi og fjerne rettigheter                             |
|---|------------------------------------------------------|
|   |                                                      |
|   | + Gi tilgang til enkelttjenester                     |
|   | Har tilgang til disse  enkelttjenestene              |
|   | Har også disse 0 rollene:                            |
|   | Har også tilgang til disse<br>elementene i innboksen |

8. Søk etter tjenesten "DSB – Tilgang til FAST" og trykk på det lille " + " symbolet.

| → Gi nye rettigheter                                                                                         |                                                                                                    |
|----------------------------------------------------------------------------------------------------|----------------------------------------------------------------------------------------------------|
| Her kan du gi rettigheter til <b>CONRAD VIE</b> . Legg til ved å klikke<br>på skjema og tjenester til høyre. | Hvilke tilganger ønsker du å gi?          Image: teal of the second second sec |
| Neste                                                                                                    |                                                                                                    |

9. Trykk "neste" for å bekrefte

| →് Gi nye rettigheter                                                                           |              |                                  |   |
|-------------------------------------------------------------------------------------------------|--------------|----------------------------------|---|
| Her kan du gi rettigheter til <b>CONRAD VIE</b> . Legg til<br>på skjema og tjenester til høyre. | ved å klikke | Hvilke tilganger ønsker du å gi? |   |
| > DSB - Tilgang til FAST                                                                        | Angre 🌖      | 🖹 dsb - tilgang til fast         | ٩ |
|                                                                                                 |              | 0 treff                          |   |
| Neste                                                                                           |              |                                  |   |
| 10. Klikk "gi rettigheter" for å full                                                           | føre         |                                  |   |
| ج<br>Gi nye rettigheter                                                                         |              |                                  |   |

Du gir disse rettighetene til **CONRAD VIE**. Dersom du ønsker å endre på noen av rettighetene på tjenestene, kan du gjøre det ved å klikke på ikonene. Hold musepeker over ikonene for å se hva de betyr.

|     |              |            | Rediger tilganger 🛛 💿 |
|-----|--------------|------------|-----------------------|
| >   | DSB - Tilgar | g til FAST |                       |
|     |              |            |                       |
| Gir | rettigheter  | Avbryt     |                       |

11. En bekreftelse på tildeling av rettigheter dukker opp. Klikk "gi flere rettigheter" dersom det er flere du ønsker å gi tilgang til nye-FAST.

| Gi nye rettigheter                |           |   |
|-----------------------------------|-----------|---|
| Ny rettighet tildelt              |           |   |
| CONRAD VIE har fått rettighetene: |           |   |
|                                   | Tilganger | 0 |
| > DSB - Tilaana til FAST          |           |   |

#### Fjerne rettigheter.

1. Følg trinn 1-4 over. Slik at du kommer til "Andre med rettigheter til virksomheten". Klikk på "Gi eller fjern tilgang".

| °<br>LI                                  | Varslingsadresser for virksomheten                                                                                                    |              |                                                                            |  |
|------------------------------------------|----------------------------------------------------------------------------------------------------|--------------|----------------------------------------------------------------------------|--|
| Skjema og tjenester du har rettighet til |                                                                                                    |              |                                                                            |  |
|                                          | Andre med rettigheter til virksomheten                                                                                                    |              |                                                                            |  |
| _                                        |                                                                                                    |              |                                                                            |  |
| Bru<br>+                                 | Tilganger R Søk på person eller virksom Q                                                                                                    | Last ned til | fil <u>Aktivitetslogg</u>                                                  |  |
| Bru<br>+                                 | Tilganger       A Søk på person eller virksom Q         -       Legge til ny person eller virksomhet         BÅTSFJORD 06 BRØTTUM (1 med tilgang)                                                       | Last ned til | fil <u>Aktivitetslogg</u><br>Se alle med tilgang                           |  |
| Bru<br>+<br>>                            | Tilganger <sup>A</sup> Søk på person eller virksom Q          - Legge til ny person eller virksomhet         BÅTSFJORD 06 BRØTTUM (1 med tilgang)         CONRAD VIE                                    | Last ned til | fil <u>Aktivitetslogg</u><br>Se alle med tilgang<br>Gi eller fjern tilgang |  |
| Bru<br>+<br>>                            | Tilganger <sup>A</sup> Søk på person eller virksom Q          -       Legge til ny person eller virksomhet          BÅTSFJORD 06 BRØTTUM (1 med tilgang)           CONRAD VIE          IRMELIN SKJOLDEN | Last ned til | fil <u>Aktivitetslogg</u><br>Se alle med tilgang<br>Gi eller fjern tilgang |  |

2. Klikk på "Fjern en eller flere rettigheter"

| Gi og fjerne rettigheter                              |                                  |
|-------------------------------------------------------|----------------------------------|
|                                                       | Fjern en eller flere rettigheter |
| + Gi tilgang til enkelttjenester                      | 1                                |
| Har tilgang til disse 1 enkelttjenestene              |                                  |
| ► Har også disse 🕕 rollene:                           | -                                |
| ▶ Har også tilgang til disse 💿 elementene i innboksen |                                  |

3. Klikk på "Fjern" for å fjerne rettighet til nye-FAST.

| Gi og fjerne rettigheter                                                                                                    |              |
|----------------------------------------------------------------------------------------------------|--------------|
|                                                                                                    | Avbryt       |
| + Gi tilgang til enkelttjenester                                                                                                    |              |
| 🔻 Har tilgang til disse 🕦 enkelttjenestene                                                                                                    | Fjern alle 😣 |
| DSB - Tilgang til FAST                                                                                                    | Fjern 😣      |
|                                                                                                    | 4            |
| Har også disse up rollene:                                                                                                    |              |
| Ingen roller er lagt til                                                                                                    |              |
| <ul> <li>Har også disse up rottene:</li> <li>Ingen rotter er lagt til</li> <li>Har også tilgang til disse up elementene i innboksen</li> </ul> |              |

4. Klikk på "Ferdig" for å bekrefte

| Gi og fjerne rettigheter                                                                                                    |              |
|----------------------------------------------------------------------------------------------------|--------------|
|                                                                                                    | Avbryt       |
| + Gi tilgang til enkelttjenester                                                                                                    |              |
| 🔻 Har tilgang til disse 1 enkelttjenestene                                                                                                    | Angre alle 🌖 |
| <del>DSB Tilgang til FAST</del>                                                                                                    | Angre 🔿      |
|                                                                                                    |              |
| • Har også disse     • rollene:   Ingen roller er lagt til                                                                                                    |              |
| <ul> <li>Har også disse 1 rollene:</li> <li>Ingen roller er lagt til</li> <li>Har også tilgang til disse 1 elementene i innboksen</li> </ul>                                               |              |
| <ul> <li>Har også disse 1 rollene:</li> <li>Ingen roller er lagt til</li> <li>Har også tilgang til disse 1 elementene i innboksen</li> <li>Ingen elementer i innboksen lagt til</li> </ul> |              |

5. Det vil dukke opp en bekreftelse på at rettigheter er fjernet.

| E | Gi og fjerne rettigheter                                           |
|---|--------------------------------------------------------------------|
|   | Alle rettigheter er fjernet                                        |
|   | CONRAD VIE er fratatt alle roller og rettigheter for HOLUM OG GAN. |

| E    | 0 | rd. | a |
|------|---|-----|---|
| - 22 | C | a   | 9 |

6. Dersom man ikke får delegert tilgang, og feilmeldingen som anvist under dukker opp, bes den enkelte se vedlagt liste for å sjekke at organisasjonsnummeret man benytter er registrert av DSB. Dersom feil organisasjonsnummer er registrert av DSB bes det om at det sendes en e-post til <u>postmottak@dsb.no</u>, og skrive "nye-FAST" i emnefeltet, og deretter forklare utfordringen.

| ~ | DSB - Tilgang til FAST                                                                                                    |  |
|---|----------------------------------------------------------------------------------------------------|--|
|   | Direktoratet for samfunnssikkerhet og beredskap                                                                                                    |  |
|   | Du kan ikke delegere denne tjenesten. Mulige årsaker til dette:                                                                                                |  |
|   | • Du mangler tilgang til denne tjenesten. Du kan bare gi videre rettigheter du selv har.                                                                       |  |
|   | • Denne tjenesten kan ikke gis videre til andre.                                                                                                    |  |
|   | <ul> <li>Hvem som får benytte denne tjenesten bestemmes av Direktoratet for<br/>samfunnssikkerhet og beredskap, og er ikke gitt<br/>den muligheten.</li> </ul> |  |

|  | Direktoratet for<br>samfunnssikkerhet<br>og beredskap |     |           |
|--|-------------------------------------------------------|-----|-----------|
|  | Rambergveien 9<br>3115 Tønsberg                       |     |           |
|  | Telefon 33 41 25 00<br>Faks 33 31 06 60               |     |           |
|  | postmottak@dsb.no<br>www.dsb.no                       |     |           |
|  |                                                       |     |           |
|  |                                                       |     |           |
|  |                                                       |     |           |
|  |                                                       |     |           |
|  |                                                       |     |           |
|  |                                                       |     |           |
|  |                                                       | Ð   | /DSBNorge |
|  |                                                       | B   | @dsb _ no |
|  |                                                       | 0   | dsb_norge |
|  |                                                       | You | dsbnorge  |
|  |                                                       |     |           |
|  |                                                       |     |           |